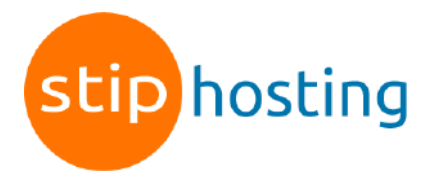

## Mozilla Thunderbird e-mail instellen

1. Start Thunderbird en klik op *Extra > Accountinstellingen*.

| 🧐 Mozilla Thunderbird                                                        |                                                 |
|------------------------------------------------------------------------------|-------------------------------------------------|
| <u>B</u> estand Be <u>w</u> erken Bee <u>l</u> d <u>G</u> a B <u>e</u> richt | Extra Help                                      |
| <u> /</u> 🗋                                                                  | Adresboek Ctrl+2                                |
| E-mail ophalen Opstellen Adresboek Bea                                       | A <u>d</u> d-ons                                |
| Alle mappen 🔹                                                                | <u>B</u> erichtenfilters                        |
|                                                                              | Fil <u>t</u> ers toepassen op map               |
|                                                                              | Ongewenste-berichtenverwerking uitvoeren op map |
|                                                                              | Ongewenste berichten uit map verwijderen        |
|                                                                              | Importeren                                      |
|                                                                              | Foutconsole                                     |
|                                                                              | A <u>c</u> countinstellingen                    |
|                                                                              | Opties                                          |

2. Klik op de knop Accountacties en vervolgens op E-mailaccount toevoegen.

 Vul in het volgende venster bij Uw naam de naam in die moet worden weergegeven als afzender van de e-mail. Vul je naam of bedrijfsnaam hier in.
Vul bij *E-mailadres* het e-mailadres in dat je gaat gebruiken en bij Wachtwoord het daarbij behorende wachtwoord.
Plaats een vinkje bij Wachtwoord onthouden en klik op Doorgaan.

Thunderbird gaat automatisch ervan uit dat je gebruik wilt maken van IMAP en wij

- raden ook aan om IMAP te gebruiken. Gebruik je liever POP3, dan kun je dat wijzigen door POP3 te selecteren.
- 5. Thunderbird probeert ook automatisch de juiste configuratie te vinden. Meestal gaat dit deels goed en moet je wat aanpassingen doen. Klik daarom op *Handmatig configureren*.
- Instellingen voor Inkomende server: Hostnaam: mail.jedomeinnaam.nl (in plaats van jedomeinnaam.nl vul je jouw domeinnaam in). Poort: we bevelen aan om de Poort te wijzigen in 993 zodat je via een beveiligde

verbinding kunt mailen. Verbindingsbeveiliging: aanbevolen wordt SSL/TLS. Authenticatiemethode: Normaal wachtwoord. Gebruikersnaam: je e-mailadres. Instellingen voor Uitgaande server: Hostnaam: mail.jedomeinnaam.nl (in plaats van jedomeinnaam.nl vul je jouw domeinnaam in). Poort: 465 (aanbevolen voor veilig mail versturen). Verbindingsbeveiliging: aanbevolen wordt SSL/TLS. Authenticatiemethode: Normaal wachtwoord. Gebruikersnaam: je e-mailadres.

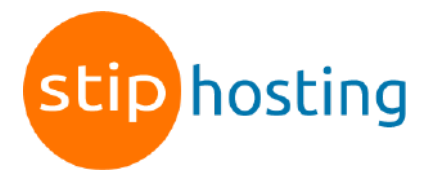

| Serverinstellingen      |                     |        |
|-------------------------|---------------------|--------|
| INKOMENDE SERVER        |                     |        |
| Protocol:               | IMAP                | $\sim$ |
| Hostnaam:               | mail.stiphosting.nl |        |
| Poort:                  | 993 🔨               |        |
| Verbindingsbeveiliging: | SSL/TLS             | $\sim$ |
| Authenticatiemethode:   | Normaal wachtwoord  | $\sim$ |
| Gebruikersnaam:         | info@stiphosting.nl |        |
| UITGAANDE SERVER        |                     |        |
| Hostnaam:               | mail.stiphosting.nl |        |
| Poort:                  | 465 🔨               |        |
| Verbindingsbeveiliging: | SSL/TLS             | $\sim$ |
| Authenticatiemethode:   | Normaal wachtwoord  | ~      |
| Gebruikersnaam:         | info@stiphosting.nl |        |
|                         | Uitgebreide config  | gurat  |
| Opnieuw testen          | Annuleren Ger       | reed   |
|                         |                     |        |

- 7. Klik op de knop *Opnieuw testen*.
- 8. Als het goed is, kun je nu de knop *Gereed* aanklikken.
- 9. Klik op Voltooien.

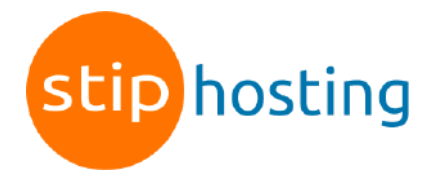

Alle instellingen op een rijtje:

| Gebruikersnaam                           | Je e-mailadres                     |
|------------------------------------------|------------------------------------|
| Wachtwoord                               | Het wachtwoord van het e-mailadres |
| Protocol                                 | IMAP                               |
| Inkomende server                         | mail.jedomeinnaam.nl               |
| Poort inkomende server met SSL (SSL/TLS) | 993                                |
| Uitgaande server                         | mail.jedomeinnaam.nl               |
| Poort uitgaande server met SSL (SSL/TLS) | 465                                |
| Authenticatie                            | Ja, wachtwoord                     |

Deze handleiding is voor het laatst bijgewerkt op 2 november 2022.